# KAMU İŞÇİ İLANLARINA BAŞVURU REHBERİ

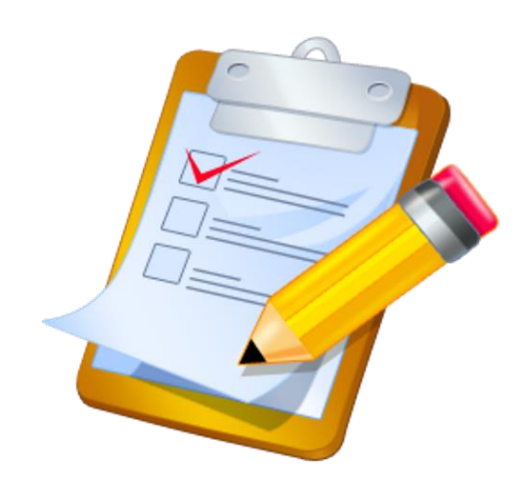

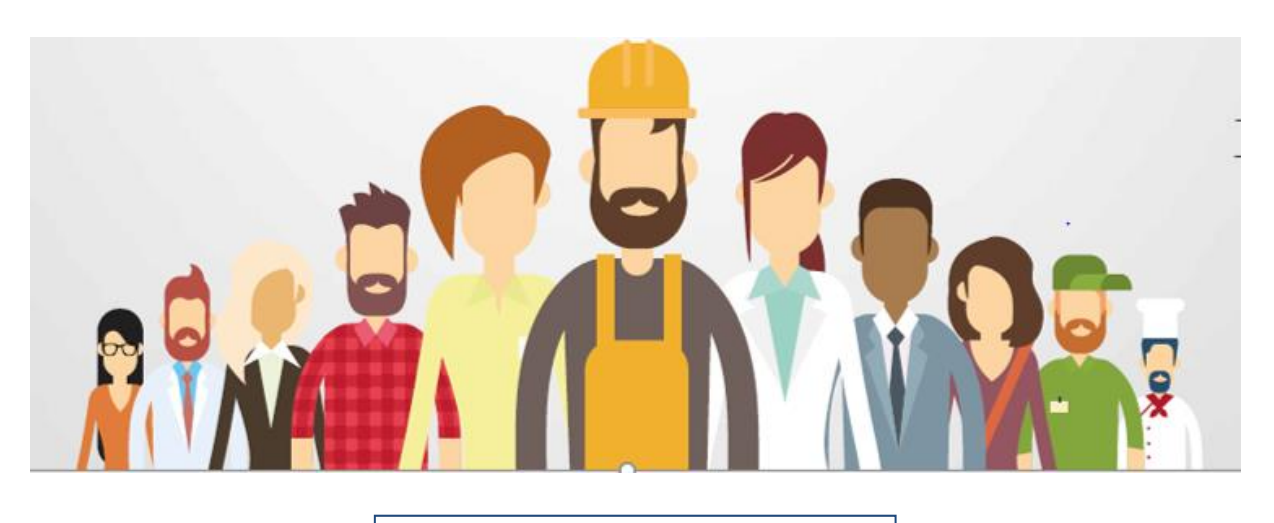

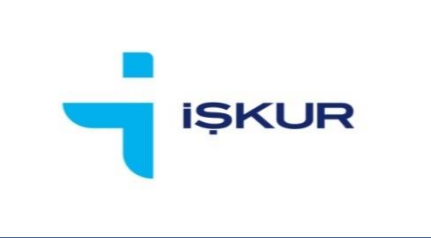

TÜRKİYE İŞ KURUMU GENEL MÜDÜRLÜĞÜ

İstihdam Hizmetleri Dairesi Başkanlığı

### 1. GİRİŞ

Tüm Dünya çapında gündem olan ve yakın zamanda ülkemizde de tespit edilen yeni tip Koronavirüse karşı tüm kamu kurum ve kuruluşlarımızın yoğun çalışmaları ve tedbirleri bulunmaktadır. Bu minvalde, İŞKUR aracılığı ile ilan edilen ve zaman zaman hizmet binalarımızda yoğunluğa neden olan kamu işçi alımları başvurularına ilişkin bazı önlemlerin alınması ihtiyacı oluşmuştur. Bu kapsamda ikinci bir duyuruya kadar başvurusu devam eden ve yeni ilan edilecek tüm kamu işçi alım ilanlarına başvurular <u>https://esube.iskur.gov.tr/</u> adresi üzerinden elektronik (online) kullanıcı girişi yapılarak veya E-devlet ve Alo 170 hattı üzerinden başvuruların alınacağı 15.03.2020 tarihinde Kurumumuz internet sitesinde duyurulmuştu. Bu kapsamda, başvurusu devam eden ve yeni ilan edilecek tüm kamu işçi alım ilanlarına https://esube.iskur.gov.tr/ adresi üzerinden nasıl başvuru yapılacağını göstermek amacıyla bu rehber hazırlanmıştır.

#### 2. İŞ ARAYAN KAYDI OLUŞTURMA

Öncelikle kamu işçi alımlarına başvuru yapabilmek için eğer İŞKUR'a kaydınız yoksa <u>https://esube.iskur.gov.tr/</u> adresi üzerinden "üye ol" seçeneğini tıklayarak ve gerekli bilgileri doldurarak kaydınızı yapmanız gerekmektedir.

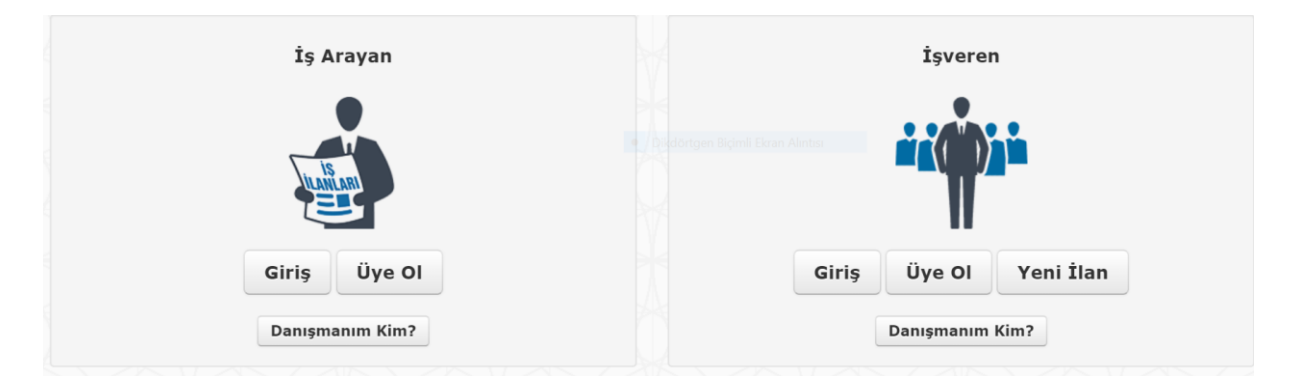

Akabinde özgeçmiş sayfanızda yer alan "öğrenim bilgileri" ile "meslek bilgileri" alanlarını doldurmanız ve "kişisel bilgiler" alanında yer alan "İş Arama Statüsü"ne tıklayarak iş arama statünüzü aktife almanız gerekmektedir.

Ayrıca, varsa ilgili mesleğe ilişkin iş tecrübesi, sürücü belgesi, yabancı dil ve sınav bilgileri gibi diğer bilgiler de eklenebilir.

İlana başvuru yapmak için sertifika isteniliyorsa ek özellik kısmında yer alan nitelik sekmesine girilerek mesleki belge ve sertifikanızı ekleyebilirsiniz.

| Meslek Belgeleri ve Sertifikaları                                          | Kalorifer Ateşcisi |
|----------------------------------------------------------------------------|--------------------|
| litelik Ekleme Çıkarma İşlemleri :                                         |                    |
| Meslek Belgeleri ve Sertifikaları - Kalorifer Ateşcisi 🗙 güvenlik          |                    |
| <u>Güvenlik</u> Sertifikaları - Kimlikli( sayılı yasaya uygun)             |                    |
| <u>Güvenlik</u> Sertifikaları - Kimlikliz( sayılı yasaya uygun)            |                    |
| Meslek Belgeleri ve Sertifikaları - <u>Güvenlik</u> Görevlisi Kimlik Belge | si (silahlı)       |
| Meslek Belgeleri ve Sertifikaları - <u>Güvenlik</u> Görevlisi Kimlik Belge | si (silahsız)      |
|                                                                            |                    |
| leslek Belgeleri ve Sertifikaları - <u>Güvenlik</u> Görevlisi Kimlik Belge | si (silahsız)      |

## 3. ENGELLİ, ESKİ HÜKÜMLÜ, ÖNCELİKLİ İŞ ARAYAN KAYDI

Eğer istihdamı zorunlu olan gruba giriyorsanız (**engelli, eski hükümlü**) veya Kamunun bazı işgücü istemlerine gönderilmede **öncelik** tanınmasına neden olan bir özelliğiniz var ise "Kişisel Durum" alanına bilgilerinizi girebilirsiniz.

Bilgilerinizi girdikten sonra "Ekle" seçeneğine basmanız ve öncelik durumunuzu gösterir alanda yer alan "Seç" seçeneğine basarak durumunuzu kanıtlayıcıyı belgeyi sisteme yüklemeniz gerekmektedir. Sisteme yüklemeniz sonrasında belgeniz gerekli şartları sağlıyor ise il müdürlüğü/hizmet merkezi yetkilileri tarafından onaylanacaktır. Onaylanmasının akabinde kişisel durumunuza uygun işlere başvuru yapabilirsiniz.

| Kişisel Bilgiler   | Öncelik Durumu                      |                                                                          |  |  |
|--------------------|-------------------------------------|--------------------------------------------------------------------------|--|--|
| Kişisel Durum      |                                     |                                                                          |  |  |
| İletişim Bilgileri | Seç TERÖRLE MÜCADELEDE BAŞARI B     | ELGESÎ ALAN öncelik kategorisine ait ONAY BEKLİYOR                       |  |  |
| Öğrenim Bilgileri  | Jandarma Komutanlığı tarafından 5   | Jandarma Komutanlığı tarafından 5.03.2020 00:000 tarihinde verilen Üstün |  |  |
| Meslek Bilgileri   | Başarı Belgesi belgesi bulunmaktadı | Ir. Oncelik Hak Etme Durumu : GEÇERLI.                                   |  |  |
| İş Tecrübesi       | Öncelik Kategoriei                  | rongmu Ecran Aurital                                                     |  |  |
| İş Tercihleri      |                                     | •                                                                        |  |  |
| Kişisel Belgeler   | Belgevi Veren Kurum                 |                                                                          |  |  |
| Ek Özellikler      |                                     |                                                                          |  |  |
| Yabancı Dil        | Belge Adı                           |                                                                          |  |  |
| Sınav Bilgileri    |                                     |                                                                          |  |  |
| Referanslar        | Belge Tarih                         |                                                                          |  |  |
| Dosya Ekle         |                                     |                                                                          |  |  |
| Özgecmis Görüntüle | Ekle Temizle                        |                                                                          |  |  |

#### 4. İLANLARI GÖRÜNTÜLEME

Özgeçmiş sayfanızı doldurduktan ve iş arama statünüzü aktife aldıktan sonra iş arayan sayfanızda "İş İlanları" sekmesine tıklayarak başvurusu devam eden kamu veya özel sektör işçi alım ilanlarına ulaşabilirsiniz. "Bana Uygun İşler" sekmesine tıkladığınızda ise sadece özgeçmiş sayfanızda yer alan bilgilerle eşleşen (kişisel durum, meslek, öğrenim bilgisi vb.) ilanlara ulaşabilirsiniz.

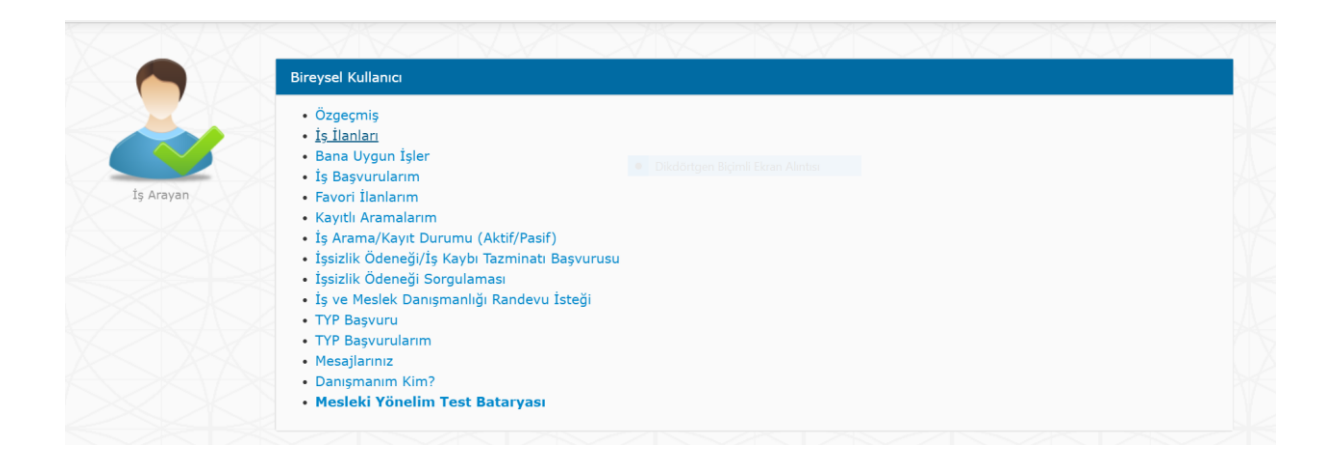

"İş İlanları" sekmesine tıkladığınızda aşağıda yer alan ekran karşınıza çıkacaktır. İlgili ekranda bulunan "İşyeri Türü " kutucuğu "Kamu" seçilip diğer kutucuklarda ise isteğe bağlı seçimler yaparak filtreleme yapabilirsiniz.

| Aradığınız pozisy | ron, meslek, nitelik, beceri, firma a | dını yazınız |                                             |        |                        |
|-------------------|---------------------------------------|--------------|---------------------------------------------|--------|------------------------|
| Çalışma Yeri      | Yurtiçi                               | ¥            | Meslek<br>Dikdortgen Bigimli Ekran Alintisi |        | En az Üç Harf Giriniz. |
| Ülke              | TÜRKİYE                               | ¥            | Öğrenim Durumu                              | Tümü 🔻 |                        |
| 1I                | Tüm İller                             | Ŧ            | İşyeri Türü                                 | Kamu 🔻 |                        |
| İlçe              | Tüm İlçeler                           | Ŧ            | Kişisel Durum                               | Tümü v |                        |
| İlan No           |                                       |              | Çalışma Periyodu                            | Tümü 🔻 |                        |
| İlan Tarihi       | Tümü                                  | •            | Vardiya                                     |        |                        |
|                   |                                       |              | İşyeri Ünvanı                               |        |                        |

İşyeri türünü "Kamu" olarak seçmeniz ve diğer seçeneklerde herhangi bir filtreleme yapmamanız durumunda Türkiye genelinde başvurusu devam eden (ülke, bölge, il, ilçe, geneli açıldığına bakmaksızın) tüm kamu işçi ilanları listelenecektir.

| Elektrik Teknisyeni<br>SAKARYA UYGULAMALI BİLİMLER ÜNİVERSİTESİ REKTÖRLÜĞÜ<br>Kamu / Dalmi<br>1 Açık Pozisyon | ÎLÇE GENELÎ                                     | 00005471811<br>27.03.2020<br>3 Gün Kaldı<br>☆ Favorilere Ekle |
|----------------------------------------------------------------------------------------------------|-------------------------------------------------|---------------------------------------------------------------|
| Temizlik Görevlisi<br>SAKARYA UYGULAMALI BİLİMLER ÜNİVERSİTESİ REKTÖRLÜĞÜ<br>Kamu / Daimi<br>1 Açık Pozisyon  | Dikdortgen Biçinil Ekran Aknter     İLÇE GENELİ | 00005471867<br>27.03.2020<br>3 Gün Kaldı<br>☆ Favorilere Ekle |
| Temizlik Görevlisi<br>SAKARYA UYGULAMALI BİLİMLER ÜNİVERSİTESİ REKTÖRLÜĞÜ<br>Kamu / Dalmi<br>2 Açık Pozisyon  | ÎLÇE GENELÎ                                     | 00005471872<br>27.03.2020<br>3 Gün Kaldı<br>☆ Favorilere Ekle |
| Beden İşçisi (Genel)<br>AYVACIK BELEDİYE BAŞKANLIĞI<br>Kamu / Geçici<br>1 Açık Pozisyon                       | ÎLÇE GENELÎ                                     | 00005472066<br>27.03.2020<br>3 Gün Kaldı<br>☆ Favorilere Ekle |

#### 5. İLANLARA BAŞVURU

İlgili ilanın üstüne tıkladığınızda ilana ilişkin detaylı bilgilerin (genel hususlar, özel şartlar, meslek, öğrenim ve kişisel özellikler vb.) yer aldığı ilan detayına ulaşabilirsiniz.

| Türkiye İş Kurumu                                                                                                    | -                                                                                        | IŞKUR<br>Türkiye iş kurumu                         |                                                                                                   | ÇANKAYA HİZMET MERKEZİ                                                             |
|----------------------------------------------------------------------------------------------------|------------------------------------------------------------------------------------------|----------------------------------------------------|---------------------------------------------------------------------------------------------------|------------------------------------------------------------------------------------|
|                                                                                                    | SAĞLIK BAKAI                                                                             | NLIĞI (KAMU GR                                     | UBU)                                                                                              |                                                                                    |
|                                                                                                    |                                                                                          |                                                    |                                                                                                   |                                                                                    |
| 🚔 Görüntülenme Sayısı                                                                                                    | Çalışma Şekli                                                                            | Daimi / Tam 2                                      | amanlı                                                                                            |                                                                                    |
| O Son Başvuru Tarihi 30.03.2020                                                                                                    | 💙 İşveren Statüsü                                                                        | Kamu                                               | 🐣 Pozisyon                                                                                        | 9                                                                                  |
|                                                                                                    |                                                                                          |                                                    |                                                                                                   |                                                                                    |
|                                                                                                    | Genel Husu                                                                               | slar ve Özel Şart                                  | ar                                                                                                |                                                                                    |
| 1. Noter kurası sonucunda yerleşen ve atanmaya hak kazana<br>Uygulanacak Usul ve Esaslar Hakkında Yönetmelik hükümleri                                                                                                    | n adaylar, 4857 sayılı İş Kanur<br>çerçevesinde sürekli işçi olara                       | nu ile mezkûr Kanı<br>ak istihdam edilece          | na dayanılarak çıkarılan, Kamu Kurum ve Ku<br>ttir.                                               | ıruluşlarına İşçi Alınmasında                                                      |
| 2. Başvurular, Türkiye İş Kurumu (İŞKUR) <b>esube.iskur.gov.</b>                                                                                                    | tr adresi üzerinden elektroni                                                            | k (online) kullan                                  | ı <b>cı girişi</b> yapılarak alınacaktır. <b>ŞAHSEN BAŞ</b>                                       | VURU ALINMAYACAKTIR.                                                               |
| <ol> <li>Bakanlığımızın ihtiyaç duyduğu hizmet türlerinde/meslekle<br/>olan adresleri dikkate alınacaktır.</li> </ol>                                                                                                    | rinde alımların il düzeyinde ka                                                          | ırşılanması yoluna                                 | gidilecektir. Başvurularda, kişilerin Adrese Da                                                   | ayalı Nüfus Kayıt Sisteminde kayıtlı                                               |
| 4. Her aday, ilan edilen kadrolardan yalnızca bir işyeri (çalıştırılacağı il) ve bir mesleğe başvuru yapacaktır.                                                                                                    |                                                                                          |                                                    |                                                                                                   |                                                                                    |
| 5. Sürekli işçi kadrolarına yerleşen adaylar, yasal asgari ücre                                                                                                    | : ile göreve başlatılacaktır.                                                            |                                                    |                                                                                                   |                                                                                    |
| 6. Kamu kurum ve kuruluşlarının ilgili disiplin mevzuatı uyarınca görevinden veya meslekten ihraç edilenler ile kamu haklarından mahrum olanların başvuruları kabul edilmeyecektir.                                                                                                    |                                                                                          |                                                    |                                                                                                   |                                                                                    |
| 7. Kamu Kurum ve Kuruluşlanna İşçi Alınmasında Uygulanacak Usul ve Esaslar Hakkında Yönetmeliğin ilgili hükümlerine göre ihtiyaç duyulan hizmet türlerinde işe alınacak işçiler, sınava tabi<br>tutulmaksızın Bakanlığımızca doğrudan noter kurası ile belirlenecektir. Öncelikliler de dâhil olmak üzere İŞKUR tarafından bildirilen ve talep şartlarına uygun tüm başvuru sahipleri arasından<br>açık iş sayısı (ilan edilen kadro sayısı) kadar asıl ve asıl sayı kadar da yedek aday doğrudan noter huzurunda gerçekleştirilecek kura ile belirlenecektir. |                                                                                          |                                                    |                                                                                                   |                                                                                    |
| 8. İlan edilen kadrolara iş başvurusunda bulunan adayların; kura tarihi ve saati, kura yeri, kura sonuçları, asıl ve yedek adaylara ilişkin listeler, atamaya ilişkin bilgi ve belgeler ile diğer her<br>türlü duyurular Yönetim Hizmetleri Genel Müdürlüğünün https://yhgm.saglik.gov.tr internet adresinde ilan edilecek, bunun için adaylara herhangi bir yazılı tebligat yapılmayacak ve bu<br>ilan tebligat yerine geçecektir.                                                                                                    |                                                                                          |                                                    |                                                                                                   |                                                                                    |
| 9. Yerleştirme sonucu atama için öngörülen niteliklere sahip ı<br>Sehven yapılsa dahi atama işlemleri iptal edilecektir. Yerleştir<br>başlatılmayacaktır.                                                                                                    | olmayan adaylar ile yanlış, yar<br>ildiği kadroların nitelik ve şart                     | nıltıcı veya yalan be<br>larını taşıdığı halde     | yanda bulunmuş olup tercihlerine yerleşenle<br>istenen belgeleri süresi içerisinde teslim etrr    | ırin atama işlemleri yapılmayacaktır.<br>neyen adaylar göreve                      |
| 10. Yerleştirme işlemi yapılan ve ataması yapılanlardan, 30 g<br>atanma şartlarını taşımadığı sonradan anlaşılarak göreve baş<br>kişiden başlamak suretiyle aranan şartları haiz olanlardan atz                                                                                                    | ün içerisinde göreve başlamay<br>latılmayanların ya da göreve b<br>ıma yapılabilecektir. | vanlar ( <i>doğum, has</i><br>başlatılıp da sonrad | talık, askerlik vb. nedenlerle göreve başlayaı<br>an atama şartlarını taşımadığı anlaşılanların y | <i>mayacak durumda olanlar hariç)</i> ile<br>yerine yedek listenin ilk sırasındaki |
| 11. Kamu Kurum ve Kuruluşlarına İşçi Alınmasında Uygulana<br>mezkûr yerleştirmede başvuran lehine tek başına bir hak teş                                                                                                    | cak Usul ve Esaslar Hakkında `<br>kil etmeyecektir.                                      | Yönetmeliğin 5 inci                                | maddesinde belirtilen "işe göndermede önce                                                        | elikli olanlar" ibaresindeki hüküm                                                 |
| 12. Hali hazırda, Sağlık Bakanlığı merkez ve taşra teşk<br>sonucu yerleştirilse dahi atamaları yapılmayacaktır.                                                                                                    | ilatında sürekli işçi kadrosu                                                            | unda görev yapar                                   | ların, ilan edilen kadrolara müracaatları                                                         | ı alınmayacaktır. Noter kurası                                                     |
| 13. Ataması yapılan işçiler aşağıda belirtilen hizmetleri yürüte                                                                                                    | ecektir.                                                                                 |                                                    |                                                                                                   |                                                                                    |

**Dikkat!** İlana başvuru yapabilmek için ilan kapsamında aranan meslek, öğrenim, sertifika ve diğer kişisel şartları sağlamanız gerektiği ve özgeçmişinizde yer alan meslek, öğrenim, sertifika ve diğer kişisel bilgileriniz ile eşleşmesi gerektiği unutulmamalıdır. Örneğin, aşağıdaki ilana başvuru yapabilmek için ilanın ilk başvuru tarihi itibariyle Konya il sınırları içerisinde ikamet ediyor olmak, ortaöğretim düzeyinde ilanda belirtilen bölümlerden birinden mezun olmak, özgeçmişinde bu öğrenim bilgisi ile **"klinik destek elemanı hastane"** mesleğinin ekli olması ve yaş şartını taşıyor olmanız gerekmektedir.

Önemli Uyarı! Gerçeğe aykırı beyanda bulunanların atama işlemleri gerçekleştirilmeyecek ve yasal olarak sorumlu tutulacaklardır.

İlana ilişkin detayları inceledikten ve başvuru şartlarını karşıladığınızdan emin olduktan sonra aşağıda ekran görüntüsünde gösterilen ve verdiğiniz bilgilerin doğru olduğunu ifade eden taahhüt metnini işaretleyip başvur butonuna tıklayarak başvurunuzu tamamlayabilirsiniz.

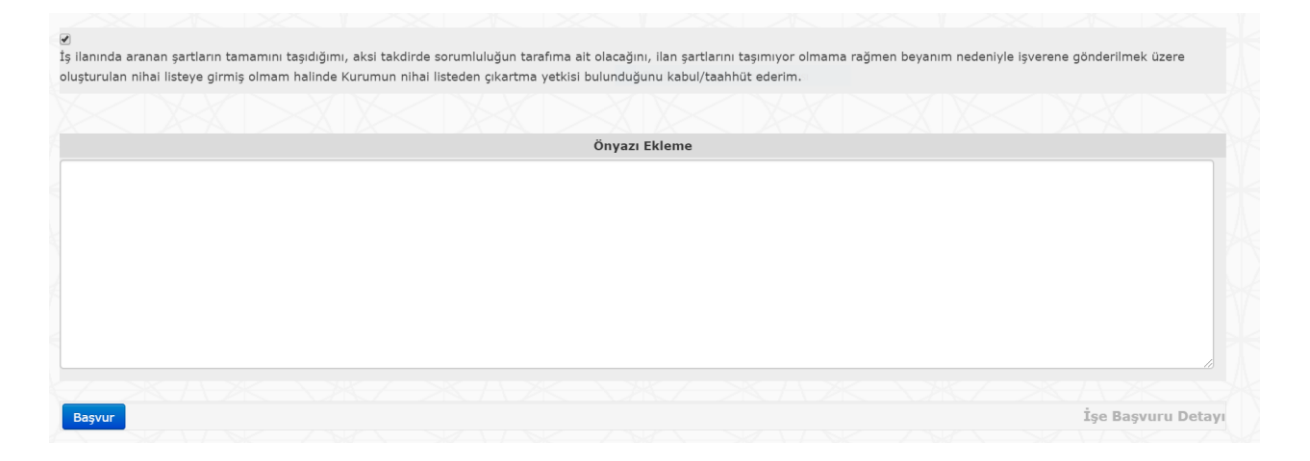

#### 6. ADRES KONTROLÜ

Kamu kurum ve kuruluşlarının işgücü taleplerine yapılan başvurularda kişilerin Adrese Dayalı Nüfus Kayıt Sisteminde kayıtlı olan birinci yerleşim yeri adresleri dikkate alınmaktadır. İlçe, il veya bölge düzeyinde açılmış ilanlara tercih edilen ikamet yeri dışında ikamet edenler ve adresini ilan yayınlandığı gün ve sonrasında ilanın açıldığı yere taşıyanlar başvuru yapamazlar. Bu durumdaki kişiler başvuru yapmak istediğinde aşağıda ekran görüntüsünde yer alan uyarıyı alacaktır.

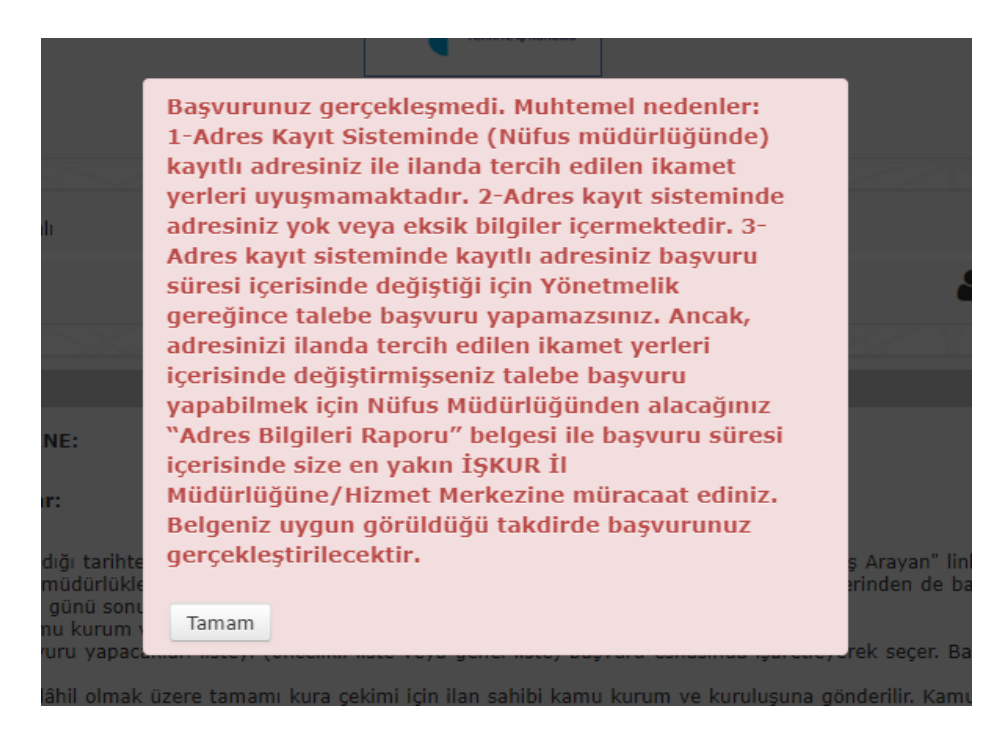

Adrese Dayalı Nüfus Kayıt Sisteminden yapılan sorgulamada Nüfus Müdürlüğünde işlemin yapıldığı tescil tarihi esas alınmaktadır.

## 7. ADRES UYARISI ALANLARIN BAŞVURU YAPABİLECEĞİ İLANLAR

Öte yandan; başvuru tarihleri içerisinde **ilanın açıldığı yer içerisinde** adresini taşıyanların başvuruları kabul edilecektir. Örneğin; Ankara il düzeyinde açılan bir kamu ilanına, başvuru tarihleri içerisinde Çankaya ilçesinden Keçiören ilçesine adresini taşıyan kişinin başvurusu yapılabilecektir.

Diğer taraftan; örneğin, başvuru tarihleri içerisinde Ankara ilinden Zonguldak iline adresini taşıyanların ise Zonguldak ilinde ikamet şartı arayan ilana başvurusu kabul edilmeyecektedir. Ancak; aynı tarihte Ankara ilinde adresini taşımadan önce açılmış ilan var ise, Ankara ilinde açılmış olan ilana başvuru yapabilecektir.

Bu durumda, E-Devlet üzerinden alacağınız **Tarihçeli Yerleşim Yeri ve Diğer Adres Belgesi Sorgulama** raporuyla başvuru tarihleri içerisinde size en yakın Çalışma ve İş Kurumu İl Müdürlüğüne/Hizmet Merkezine başvurmanız gerekmektedir. Söz konusu raporda yer alan tescil tarihi esas alınacaktır.